## AVN420 and Wowza Media Server

<u>Transport Stream ingest to Flash Output</u> <u>Transport Stream ingest to Iphone/Ipod Touch Stream Output</u> <u>RTSP Stream ingest to Flash Output</u>

## Transport Stream ingest to Flash Output

- 1) Install Latest Wowza Media Server Application on either Windows, Mac, or Linux and configure License
  - a. Currently the Latest Version is Wowza Media Server 2 Advanced Preview
    9
  - b. It can be found along with platform instructions here <u>http://www.wowzamedia.com/advanced.php</u>
  - c. Retrieve a License from Wowza and follow the included instructions to install the license
- 2) Configure Wowza to support Transport Stream ingest for Browser Flash Plugin playback
  - a. Create a new folder in the application/ folder (in the Wowza Directory) called ts\_in
  - b. Create a new folder in the conf/ folder (in the Wowza Directory) called ts\_in
  - c. Copy the Application.xml file from the conf/ folder into the conf/ts\_in/  $\,$
  - d. Add the following changes to the Application.xml file in the conf/ts\_in/ folder
    - i. Change **Streams/StreamType** to **rtp-live** 
      - <StreamType>rtp-live</StreamType>
    - ii. Add following properties to **Streams/Properties** container (there are several <Properties> containers, be sure to add to correct container):
      - <Property>
      - <Name>sortPackets</Name>
      - <Value>true</Value>
      - <Type>Boolean</Type>
      - </Property>
      - <Property>
      - <Name>sortBufferSize</Name>
      - <Value>500</Value>
      - <Type>Integer</Type>
      - </Property>
- 3) Startup the Wowza Pro Server
- 4) Configure the encoder to send a Transport Stream to the Wowza Pro Server's ip address and a given port number of your choosing (this number is used below as the **[port]** part of the stream name when you play the stream). If the Wowza Pro server is behind a router that uses NAT (network address translation) send it to the

routers external ip address and be sure to map the UDP port to the correct internal ip address.

- a. For this example we will use port 1234
- b. Make sure to set the audio encoding to AAC as flash does not yet support MPEG Audio
- 5) To play the stream, double click **[install-**

dir]/examples/LiveVideoStreaming/client/live.html, set Server to rtmp://[server-ip-address]/ts\_in (where [server-ip-address] is the ip address of the server running Wowza Pro) and Stream to udp://0.0.0.0:[port] (where [port] is the UDP port to which you sent the MPEG-TS stream) and click the Play button.

## Transport Stream ingest to Iphone/Ipod Touch Stream Output

- 1) Install Latest Wowza Media Server Application on either Windows, Mac, or Linux and configure License
  - a. Currently the Latest Version is Wowza Media Server 2 Advanced Preview
    9
  - b. It can be found along with platform instructions here http://www.wowzamedia.com/advanced.php
  - c. Retrieve a License from Wowza and follow the included instructions to install the license
- 2) Configure Wowza to support Transport Stream ingest and HTTP Live Streaming output for Iphone or Ipod Touch
  - d. Create a new folder in the application/ folder (in the Wowza Directory) called ts\_to\_iphone
  - e. Create a new folder in the conf/ folder (in the Wowza Directory) called ts\_to\_iphone
  - f. Copy the Application.xml file from the conf/ folder into the conf/ts\_to\_iphone/
  - g. Add the following changes to the Application.xml file in the conf/ts\_to\_iphone/ folder
    - i. Change **Streams/StreamType** to **rtp-live** <StreamType>rtp-live</StreamType>
    - ii. Set the Streams/LiveStreamPacketizers to cupertinostreamingpacketizer: <LiveStreamPacketizers>cupertinostreamingpacketizer</LiveStrea mPacketizers>
    - iii. Add following properties to Streams/Properties container (there are several <Properties> containers, be sure to add to correct container):

<Property>

<Name>sortPackets</Name>

- <Value>true</Value>
- <Type>Boolean</Type>
- </Property>
- <Property>
- <Name>sortBufferSize</Name>
- <Value>500</Value>
- <Type>Integer</Type>
- </Property>
- iv. Using a plain text editor create a file named mpegts.stream in the [install-dir]/content folder that contains a single line with the full UDP URL to the MPEG-TS stream. For example this file might contain a URL like this: udp://0.0.0.1234
- 3) Startup the Wowza Pro Server
- 4) Configure the encoder to send a Transport Stream to the Wowza Pro Server's ip address and a given port number of your choosing (this number is used below as the [**port**] part of the stream name when you play the stream). If the Wowza Pro server is behind a router that uses NAT (network address translation) send it to the routers external ip address and be sure to map the UDP port to the correct internal ip address.
  - a. For this example we will use port 1234
  - b. Set the Video Resolution to 480x480 or lower
  - c. Set the Stream Bitrate to 1Mbps or lower
  - d. Make sure to set the audio encoding to AAC as HTTP Live Streaming does not yet support MPEG Audio
- 5) Log into the WMS Stream Manager Page and start the Mediacaster for your stream
  - a. <u>http://WMS\_IP\_ADDR:8086/streammanager</u>
  - b. You should see a folder labeled "ts\_to\_iphone" and a link underneath that says "start receiving stream"
  - c. Click that link and it should open a popup window, in the stream name box type mpegts.stream and then press OK.
  - d. Wait approximately 30 seconds before the Stream will be available
- 6) To play the stream on the **iPhone** or **iPod touch** open the **Safari** browser and create a new bookmark with the following url:

http://WMS\_IP\_ADDR:1935/ts\_to\_iphone/mpegts.stream/playlist.m3u8

## **RTSP Stream ingest to Flash Output**